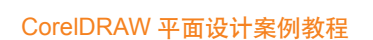

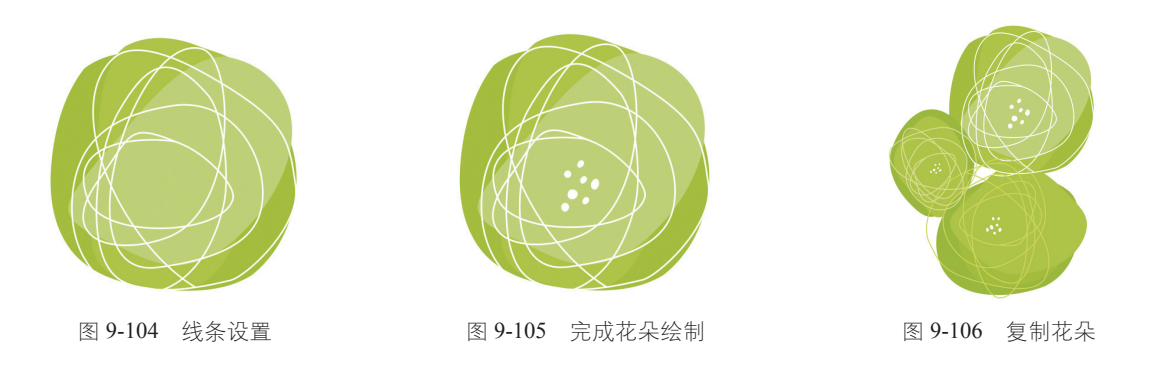

(9)使用【贝塞尔工具】 ≤绘制树叶如图 9-107 所示,选择【填充工具】 ≤数执行【均匀填充】命令, 弹出对话框,选择颜色,单击【确定】按钮完成颜色的填充,去除图形轮廓线,效果如图 9-108 所示, 颜色设置如图 9-109 所示。

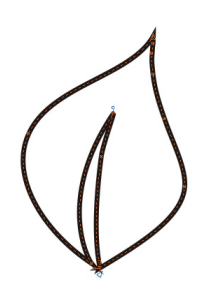

图 9-107 绘制树叶

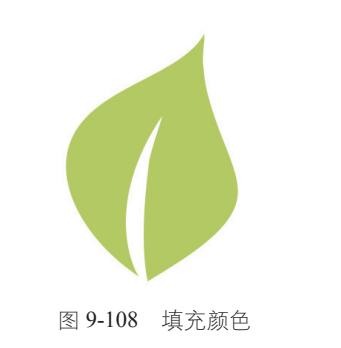

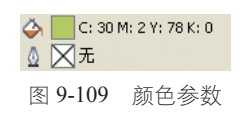

(10)选择【基本形状工具】 國在属性栏中选择【完美形状】中的【心形】,如图 9-110 所示,
绘制心形填充颜色,去除轮廓线颜色如图 9-111 所示,参数设置如图 9-112 所示。使用【选择工具】 
选择心形执行【复制】→【粘贴】命令,去除图像颜色,填充轮廓线颜色如图 9-113 所示,参数设置
如图 9-114 所示。

(11)使用【选择工具】 ◎选择花朵、树叶、心形分别执行【复制】→【粘贴】命令多次,将复制后的图形置于背景矩形前,调整方向、位置后圈选所有图形,执行【群组】命令如图 9-115 所示。

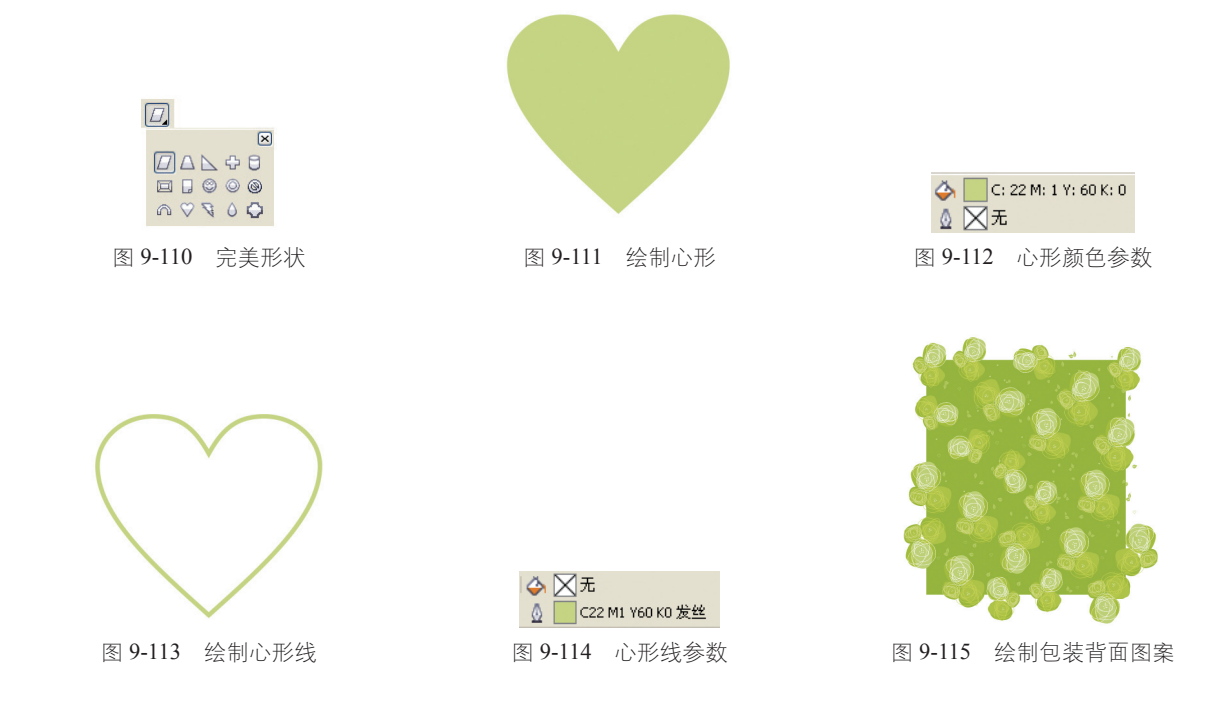

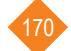